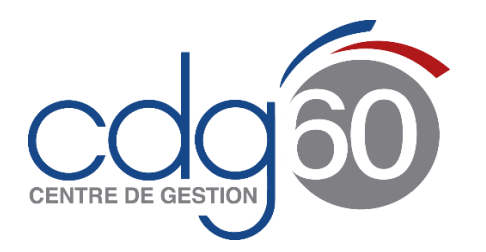

Mode opératoire AGIRHE Comment créer un agent contractuel et lui générer un acte de recrutement ?

AGIRHE est un logiciel d'Aide à la Gestion Informatisée des Ressources Humaines et de l'Emploi qui permet notamment l'élaboration de documents avec les données disponibles dans le logiciel ainsi que l'édition de ces documents.

Le présent mode opératoire vise à vous expliquer comment enregistrer vos **agents contractuels de droit public ou privé** dans l'application pour saisir et imprimer un contrat de recrutement.

**Attention :** les collectivités ne peuvent pas encore créer **de fonctionnaires** et gérer leur carrière dans AGIRHE.

Il convient donc <u>de ne pas créer d'agent fonctionnaire</u> dans l'application mais de transmettre les arrêtés au service carrières du CDG qui se chargera de les enregistrer directement dans le logiciel.

La présente procédure s'articule autour de **deux grandes étapes** :

- Dans un premier temps et s'il n'existe pas déjà : créer l'agent contractuel (en renseignant certaines informations obligatoires).
- Et dans un deuxième temps : générer un contrat de travail que vous pourrez dans la plupart des cas imprimer.

#### Important :

Avant de créer un agent contractuel, vérifier toujours au préalable que l'agent à ajouter n'existe pas déjà dans la liste de tous vos agents (voir 1<sup>er</sup> étape point 4).

Par ailleurs, avant toute saisie d'un agent contractuel, il faut connaître les renseignements suivants :

- Son état civil,
- Le cas de recrutement,
- La durée du contrat,
- Le nombre d'heures,
- Le grade et les indices sur lesquels l'agent est ou sera rémunéré.

#### Pour rappel :

Tout recrutement d'agent public (fonctionnaire ou agent contractuel) nécessite au préalable l'existence d'un emploi budgétisé.

Il relève de la seule compétence de l'assemblée délibérante de créer et budgétiser, par ses délibérations, les emplois d'une collectivité locale.

Il existe deux catégories d'emplois :

- Les emplois non permanents (accroissement temporaire, saisonnier, contrat de projet, CAE-CUI/PEC, contrat d'apprentissage) qui répondent à des besoins provisoires
- Les emplois permanents qui répondent à l'activité normale et habituelle de la collectivité

A toutes fins utiles, vous pouvez vous reporter à <u>la procédure de recrutement d'un contractuel</u>

# > <u>1<sup>ère</sup> étape</u> : créer l'agent contractuel

1) Tout d'abord, <u>connectez-vous à AGIRHE</u> via votre espace réservé accessible sur le site du CDG60

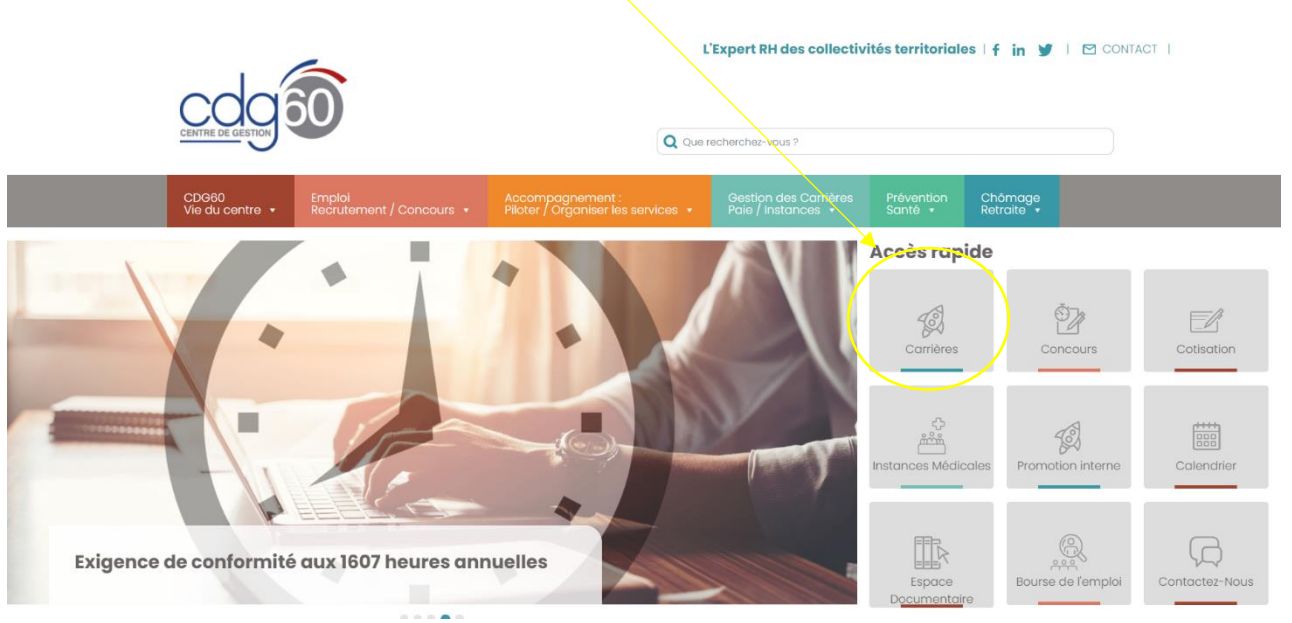

#### 2) <u>Renseigner vos codes personnels</u> :

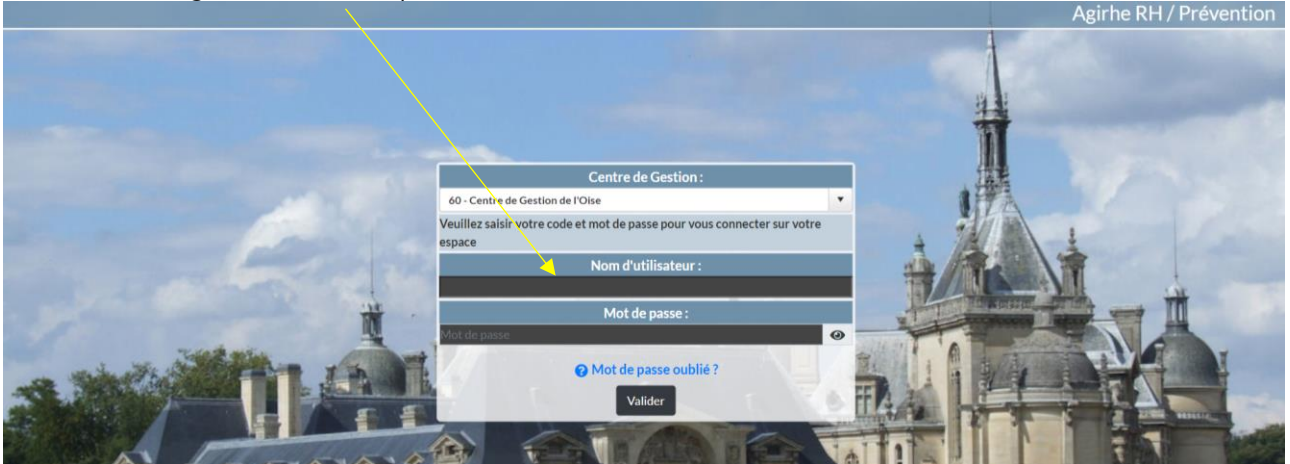

3) Dans le menu « Agent », cliquez sur « Liste des Agents »

| cdg                                         | Agirhe RH - Espace collectivité - Centre de Gestion de l'Oise<br>ZCOMMUNETEST - Commune<br>Dernière connexion le 16/09/2021 à 15:29 C Se déconnecter |                        |
|---------------------------------------------|----------------------------------------------------------------------------------------------------|------------------------|
| Agent * @Gollectivité * I@Instances * Docum | ients *                                                                                                    |                        |
| Tablea Arrêtés Avanc. d'échelon             |                                                                                                    |                        |
| Entretiens professionnels<br>+ Carrieres    | <b>A</b> 24 arrêtés à imprimer                                                                                                    | agents actifs          |
| + CAP                                       | dossier en co                                                                                                    | urs dossier finalisé   |
| + Comité technique / CHSCT                  | dossier en co                                                                                                    | urs dossiers finalisés |
| + Ma collectivité                           |                                                                                                    |                        |

4) <u>Sélectionnez</u> dans l'onglet « Actif » : <u>« Tous »</u> puis « ok » pour vérifier que l'agent à ajouter n'existe pas déjà dans votre liste d'agents notamment en « Inactif »

| <b>*</b> Ag      | gent 🔹 🏛 Collectivité 🔹 🕫 | 🛿 Instances 👻 🖹 D | ocuments *                                |   |           |   |
|------------------|---------------------------|-------------------|-------------------------------------------|---|-----------|---|
| Ajouter un agent | Transfert Excel Im        | primer            | Statut<br> ¥                              | - | <b>OK</b> |   |
| Code 🔶           | Agent                     | Nom JF            | Grade                                     | ٢ | Statut    | ۲ |
| A24155           | AGENTE Test               | AGENT             | adjoint administratif territorial (C1 05) |   | Titulaire |   |

**Important :** si l'agent à ajouter existe déjà (en Actif ou Inactif) ne le ressaisissez pas et prenez contact avec votre conseillère statutaire.

5) Une fois cette vérification effectuée, <u>cliquez sur le bouton « Ajouter un agent »</u> :

| CC               | 900                              |                       | Agirhe RH - Espace collectivité -<br>ZCOMMUNETE<br>Dernière connexion le 19/11/2021 à | - Cer<br>ST | ntre de Gestion de l'Oise<br><b>F - Commune</b><br><sup>16</sup> C Se déconnecter |  |
|------------------|----------------------------------|-----------------------|---------------------------------------------------------------------------------------|-------------|-----------------------------------------------------------------------------------|--|
| <b>*</b>         | Agent 🗸 🏛 Collectivité 🕇         | Instances -           | Documents -                                                                           |             |                                                                                   |  |
| Ajouter un ager  | Transfert Excel                  | Imprimer              | Statut                                                                                | _           | V OK                                                                              |  |
| Légende : Agents | inactifs Position particulière N | <b>1 ultiCarrière</b> |                                                                                       |             |                                                                                   |  |
| Code 📀           | Agent 📀                          | Nom JF ( 🥹            | Grade                                                                                 | ٢           | Statut 📀                                                                          |  |
| A24155           | AGENTE Test                      | AGENT                 | adjoint administratif territorial (C1 05)                                             |             | Titulaire                                                                         |  |

### 6) <u>Complétez les champs</u> (ceux avec un astérisque sont obligatoires)

| cdg                                      |                                                  |                                 | Agirhe RH - Esp<br>ZCOMN<br>Dernière conr | Dace collectivi<br>AUNET<br>nexion le 19/11/20 | té - Centre de Gestion de<br>EST - Comm<br>21à13:56 C Se déconnecte |
|------------------------------------------|--------------------------------------------------|---------------------------------|-------------------------------------------|------------------------------------------------|---------------------------------------------------------------------|
| 🖀 📽 Agent 👻 査 Colle                      | ectivité 👻 🥵 Instances                           | <ul> <li>Documents -</li> </ul> |                                           |                                                |                                                                     |
| Civilité No                              | m de famille                                     | Nom d'usage                     | Prénom                                    |                                                | Code Agent / Matricule                                              |
| (Monsieur )*                             | )*                                               | *                               |                                           | *                                              |                                                                     |
| Date de naissance Lie                    | u de naissance                                   | Dpt naissance                   | Nationalité                               |                                                | Date de décès                                                       |
|                                          | iginaire d'un DOM ou de St<br>erre et Miquelon ? | Non O Oui                       | (-= votre choix =-                        | ¥)*                                            |                                                                     |
| Evènements familiaux / Enfants           |                                                  |                                 |                                           |                                                |                                                                     |
| Adresse                                  |                                                  |                                 |                                           |                                                |                                                                     |
| Adresse suite                            |                                                  |                                 |                                           |                                                |                                                                     |
| Code postal Ville                        |                                                  |                                 |                                           |                                                |                                                                     |
| Téléphone domicile                       | Téléphone portable                               | Télécopie                       |                                           | Mail                                           |                                                                     |
| <u> </u>                                 | ()                                               |                                 |                                           | C                                              | )                                                                   |
| N° d'affiliation à la CNRACL             |                                                  |                                 |                                           |                                                |                                                                     |
| N° d'affiliation à l'IRCANTEC            |                                                  |                                 |                                           |                                                |                                                                     |
| Adherent contrat groupe<br>Prévoyance    |                                                  |                                 |                                           |                                                |                                                                     |
| Adhérent contrat groupe Mutuell<br>Santé |                                                  |                                 |                                           |                                                |                                                                     |
| Véhicule                                 |                                                  |                                 |                                           |                                                |                                                                     |
| Puissance du véhicule :                  | CV                                               | Vale                            | ur de remboursement                       | :                                              |                                                                     |
| Informations divers                      |                                                  |                                 |                                           |                                                |                                                                     |
|                                          | Valider                                          | Annuler Modifier                | Imprimer                                  |                                                |                                                                     |

Puis sur « Valider »

### > <u>2<sup>ème</sup> étape : saisir et imprimer un contrat de recrutement d'un agent contractuel</u>

Une fois créé, vous revenez sur la page « liste des agents ».

- 1) <u>Cliquez sur l'agent concerné</u>, l'onglet carrière s'ouvre automatiquement.
- 2) <u>Cliquez sur le bandeau « Déroulement de carrière »</u>

|                                                                 | Agirhe RH - Espace collectivité - Centre de Gestion de l'Oise<br>ZCOMMUNETEST - Commune<br>Dernière connexion le 16/09/2021 à 15:29 C+ Se déconnecter |
|-----------------------------------------------------------------|----------------------------------------------------------------------------------------------------|
| Agent * @Collectivité * @Instances * D                          | ocuments *                                                                                                    |
|                                                                 |                                                                                                    |
| A24155 AGENT Test adjoint administratif territorial ZCOMMUNETES | ۲ - Commune (601396) DHS :3500                                                                                                    |
| Retour à la liste des agents                                    |                                                                                                    |
| Identité                                                        | Carrière Evaluation                                                                                                    |
|                                                                 | Modèle : asficheagent.doc V Imprimer                                                                                                    |
| Situation administrative actuelle                               |                                                                                                    |
| Temps de travail                                                |                                                                                                    |
| Déroulement de carrière                                         |                                                                                                    |
| Prochaines évolutions de carrière                               |                                                                                                    |

Vous constaterez que le « déroulement de carrière » du nouvel agent est pour le moment vide.

3) <u>Cliquez sur le bouton « Ajouter un acte »</u> :

| C24605 CDD Test ZCOMMUNETEST - Cor | nmune (601396) | ) DHS :3500                                      |  |
|------------------------------------|----------------|--------------------------------------------------|--|
| Retour à la liste des agents       |                |                                                  |  |
| Identité                           |                | Carrière Evaluation                              |  |
|                                    |                | Modèle : asficheagent.doc V Imprimer             |  |
| Situation administrative actuelle  |                |                                                  |  |
| Temps de travail                   |                |                                                  |  |
| Déroulement de carrière            |                |                                                  |  |
| (Ajouter un acte)                  |                | Ajouter une carrière Sans les absences           |  |
|                                    | 0              |                                                  |  |
| Date 📀 Arrêté                      | ᅌ Grade        | <ul> <li>Ec DHS Collectivité</li> </ul>          |  |
|                                    |                | Aucun enregistrement n'est disponible.           |  |
| Enregistrements sur la page: 10    |                | Enregistrements: 0 jusqu'à 0 de 0 - Pages: 📧 🔨 1 |  |
| Prochaines évolutions de carrière  |                |                                                  |  |

4) <u>Sélectionnez le type de recrutement</u>, selon le cas :

« Recrutement d'un contractuel public » ou « Recrutement d'un contractuel privé »

| C24605 CDD Test ZCOM         | MUNETEST                                           | - Commune (601396)                                                                          | DHS :3500 |   |            |  |
|------------------------------|----------------------------------------------------|---------------------------------------------------------------------------------------------|-----------|---|------------|--|
| Retour à la liste des agents |                                                    |                                                                                             |           |   |            |  |
| Identi                       | té                                                 |                                                                                             | Carrière  |   | Evaluation |  |
| Sélectionner le type et l    | 'arrêté que                                        | vous souhaitez saisir :                                                                     |           |   |            |  |
| Recrutement                  |                                                    |                                                                                             |           |   |            |  |
| Arreté                       | Recruteme<br>Recruteme<br>Rrecruteme<br>Nomination | nt d'un fonctionnaire<br>nt d'un contractuel public<br>ent d'un contractuel privé<br>- Elus | )         | Ĵ | Tous       |  |

**A noter** : ne sélectionnez pas « recrutement d'un fonctionnaire » ou « nomination Elus », vous ne pourrez pas saisir d'acte par la suite.

5) <u>Sélectionnez</u>, dans le menu déroulant, <u>le type de contrat de l'agent</u> (ici dénommé « Arrêté »)

| C24605 CDD Test ZCOMM        | UNETEST - Commune (601396        | DHS :3500                                       |                                |   |      |            |   |
|------------------------------|----------------------------------|-------------------------------------------------|--------------------------------|---|------|------------|---|
| Retour à la liste des agents |                                  |                                                 |                                |   |      |            |   |
| Ide                          | entité                           |                                                 | Carrière                       |   |      | Evaluation |   |
| Sélectionner le type et l    | 'arrêté que vous souhaitez sai   | ir :                                            |                                |   |      |            | ^ |
| Recrutement                  | Recrutement d'un contractuel put | lic                                             | V                              |   |      |            |   |
| Arreté                       | Notre choix                      |                                                 |                                |   | Tous |            |   |
|                              | > Votre choix                    |                                                 |                                | ^ |      |            |   |
|                              | A.3 1° : CDD Accroissement te    | nporaire d'activité (XR31)                      |                                |   |      |            |   |
|                              | A.3 2° : CDD Accroissement sa    | sonnier d'activité (XR32)                       |                                |   |      |            |   |
|                              | A.3-1 : CDD Remplacement ten     | poraire d'un fonctionnaire ou o                 | d'un contractuel (XR34)        |   |      |            |   |
|                              | A.3-2 : CDD emploi permanent     | <ul> <li>vacance temporaire d'emploi</li> </ul> | (XR35)                         |   |      |            |   |
|                              | A.3-3 1º : CDD pas de cadre d    | emplois susceptible d'assurer l                 | es fonctions (XR05)            |   |      |            |   |
|                              | A.3-3 1º : CDI pas de cadre d'   | mplois susceptible d'assurer le                 | es fonctions (XR11)            |   |      |            |   |
|                              | A.3-3 2º : CDD emploi perman     | nt spécifique (cat. A, B et C) (>               | (R70)                          |   |      |            |   |
|                              | A.3-3 2º : CDI emploi permane    | nt spécifique (cat. A, B et C) (X               | R71)                           |   |      |            |   |
|                              | A.3-3 3° : CDD emploi perman     | nt (communes - 1 000 habitan                    | ts et group 15 000 hab) (XR72) |   |      |            |   |
|                              | A.3-3 3º : CDI emploi permane    | nt (communes - 1 000 habitant                   | s et group 15 000 hab) (XR73)  |   |      |            |   |
|                              | A.3-3 4° : CDD emploi perman     | nt -50% temps complet (+100                     | 0 habitants) (XR76)            |   |      |            |   |
|                              | A.3-3 4° : CDI emploi permane    | nt -50% temps complet (+1000                    | ) habitants) (XR77)            |   |      |            |   |
|                              | A.3-3 5º : CDD emploi dépenda    | int autre autorité - 2000 hab e                 | t group 10000 hab (XR09)       |   |      |            |   |
|                              | A.3-3 5° : CDI emplois dépend    | ants autre autorité com -2000                   | hab ou group10000 (XR15)       |   |      |            |   |
|                              | A.3-3-3 3° : CDD emploi perma    | nent (communes nouvelles) (X                    | R74)                           |   |      |            |   |
|                              | A.3-3-3 3° : CDI emploi perma    | ent (communes nouvelles) (XF                    | (75)                           | _ |      |            |   |
|                              | A.38 : contrat travailleur handi | apé (XR17)                                      |                                |   |      |            |   |

Pour vous aider à choisir le contrat correspondant, vous pouvez vous reporter à la FAQ « <u>quels</u> <u>sont les différents motifs de recrutement de contractuels de droit public</u> »

**Certains contrats ne sont, cependant, pas paramétrés dans l'application** (collaborateur de cabinet, de groupe d'élus, reprise en gestion directe d'un service géré par une entité privé, assistante maternelle, PACTE).

Si l'agent concerné relève d'un de ces cas de recrutement, vous pouvez les enregistrer en sélectionnant « recrutement non titulaire XR41 ».

Vous pourrez ainsi préciser dans « commentaire » (voir point 7) ci-dessous) les informations utiles notamment la nature du contrat.

Notez, toutefois, que ce type de contrat (XR41) ne générera pas d'acte de recrutement par le logiciel.

6) Après avoir choisi le type de contrat, une nouvelle ligne apparaît.

**Pour tous les agents nouvellement créés** : <u>vous choisirez</u>, dans le menu déroulant, <u>« engagement initial »</u>.

| C24605 CDD Test ZCOMMUNETEST - Commune (601396)           | DHS :3500                                          |            |
|-----------------------------------------------------------|----------------------------------------------------|------------|
| Retour à la liste des agents                              |                                                    |            |
| Identité                                                  | Carrière                                           | Evaluation |
| Sélectionner le type et l'arrêté que vous souhaitez saisi | r:                                                 |            |
| Recrutement Recrutement d'un contractuel publi            | · · · · · · · · · · · · · · · · · · ·              |            |
| Arreté A.3-1 : CDD Remplacement tempor                    | aire d'un fonctionnaire ou d'un contractuel (XR34) | Tous       |
| engagement initial                                        |                                                    |            |
| Votre choix                                               |                                                    | ^          |
| sengagement initial                                       |                                                    |            |
| renouvellement de l'engagemen                             | 2                                                  | v -        |

Puis, cliquez sur « Valider ».

**A noter** : dans l'hypothèse où un agent contractuel de la collectivité serait présent dans les effectifs depuis plusieurs années et qu'il aurait ainsi déjà bénéficié de plusieurs contrats, vous avez la possibilité de :

- Saisir l'intégralité de ses contrats, de façon chronologique, l'acte initial d'engagement puis les renouvellements successifs,
- Ou de ne saisir qu'un seul contrat en indiquant la date d'arrivée dans la collectivité et la date de fin du dernier contrat en vigueur.

Dans ce dernier cas, le contrat généré par le logiciel sera évidemment inexploitable mais l'agent apparaîtra dans vos effectifs, ce qui vous permettra de le gérer dans l'avenir.

# **Pour les renouvellements des agents existant déjà dans la base AGIRHE** reportez-vous au point 9) ci-dessous.

| Retour à la liste des agents     Identió     Carrière     Arrelá     A3-1 : COD Remplacement temporaire d'un fonctionnaire ou d'un contractuel (XR34)     Date d'effet     Date de fin incluse     Durée     Collectivité     Collectivité     Type d'indisponibilité     Fillére     Indice brut et mayos     Indice brut et mayos     Indice trut et mayos     Commentaires     Indice trut et mayos     Commentaires     Indice trut et mayos     Indice trut et mayos <t< th=""><th>C24605 CDD Test ZCOMMUNETEST - Commune</th><th>e (601396) DHS :3500</th><th></th><th></th><th></th><th></th></t<>                                                                                                    | C24605 CDD Test ZCOMMUNETEST - Commune            | e (601396) DHS :3500       |                                 |                         |                |                                         |
|----------------------------------------------------------------------------------------------------|---------------------------------------------------|----------------------------|---------------------------------|-------------------------|----------------|-----------------------------------------|
| Menté Carrière Devlueton                                                                                                    | Retour à la liste des agents                      |                            |                                 |                         |                |                                         |
| Arreté<br>A-3-1 : CDD Remplacement temporaire d'un fonctionnaire ou d'un contractuel (XR34)<br>Date d'effet<br>Date d'effet<br>Collectivité<br>COMMUNETEST - Commune<br>Agent remplace<br>sans agent<br>Type d'indisponibilité<br>Cadre d'emplai<br>Cadre d'emplai<br>Cadre d'emplai<br>Temps de travail<br>Hebdomá daire<br>Henséel<br>Annuel<br>Période<br>Froi vers GED<br>Parcorr. Aucun fichier sélectioned.                                                                                                    | Identité                                          |                            | Carrière                        |                         | Evaluation     |                                         |
| Image: Constraint of the selection of the selection of the sele                                                                                                    | Arreté                                            | A.3-1 : CDD Remplacement t | emporaire d'un fonctionnaire ou | d'un contractuel (XR34) | ¥              | ^                                       |
| Date d'effet   Date de fin incluse   Durée   calcul   Collectivité   ZCOMMUNETEST - Chrune   Agent remplacé:   Sans agent   Type d'indisponibilité   Other choix   Cadre d'empla   Other choix   Cadre d'empla   Utre choix   Cadre d'empla   Indice brut et major   Indice brut et major   Commentaires   Envoi vers GED Parcour. Aucun fichier selectionné.                                                                                                    |                                                   | engagement initial         |                                 |                         | V              |                                         |
| Date de fin incluse   Durée   calcul   Collectivité   Collectivité   Contre templacé   Isans agent   Type d'indisponibilité   Cadre d'empla   Otre choix   Cadre d'empla   Otre choix   Cadre d'empla   Indice brut et thajor   Indice brut et thajor   Commentaires   Envoi vers GED   Parcourt, Aucun fichier selectionné.                                                                                                    | Date d'effet                                      |                            |                                 |                         |                |                                         |
| Durée calad   Collectivité 2COMMUNETEST - Ci mune   Agent remplacé: Isans agent   Type d'indisponibilité Image: Control of Control of Control                                                                                                    | Date de fin incluse                               |                            |                                 |                         |                |                                         |
| Collectivité ZCOMMUNETEST - C mune<br>Agent remplacé: [sans agent<br>Type d'indisponibilité<br>Cadre d'empla<br>Votre choix<br>Cadre d'empla<br>Votre choix<br>Cadre d'empla<br>Cadre d'empla<br>Cad | Durée                                             | calcul                     |                                 |                         |                |                                         |
| Agent remplacé:     Type d'indisponibilité     Type d'indisponibilité     Fillére:     Cadre d'empla     Cadre d'empla     Cadre d'empla     Temps de travail     Hebdom daire     Mensérel     Annuel        Période     Commentaires     Envoi vers GED        Parcourt.        Valider     Valider                                                                                                    | Collectivité                                      | ZCOMMUNETEST - Commune     | 2                               |                         |                |                                         |
| Type d'indisponibilité         Filiére         Cadre d'emplo         Cadre d'emplo         Cadre d'emplo         Cadre d'emplo         Cadre d'emplo         Temps de travail         Hebdomàdaire         Menséel         Mm         Monte de la sement         Commentaires         Envoi vers GED         Parcourt.         Aucun fichier sélectionné.                                                                                                    | Agent remplacé:                                   | sans agent                 |                                 |                         | *              |                                         |
| Filière       Otre choix         Cadre d'emple       Votre choix         grand       Votre choix         grand       Votre choix         Grand       Votre choix         Grand       Name         Hebdom       Manuel         Période       Manuel         Name       Name         Commentaires       Commentaires         Envoi vers GED       Parcourt.         Aucun fichier sélectionné.       Retour                                                                                                    | Type d'indisponibilité                            |                            |                                 |                         | ¥              |                                         |
| Cadre d'emplei<br>Grand<br>Vetre choix<br>Carle<br>Cadre d'emplei<br>Vetre choix<br>Carle<br>Vetre choix<br>Contre fret et majore<br>du classement<br>Hebdomidaire<br>Nance Frut et majore<br>du classement<br>Hebdomidaire<br>Nance Frut et majore<br>Commentaires<br>Envoi vers GED<br>Parcoure, Aucun fichier sélectionné.                                                                                                    | Filière                                           | Ostre choix                |                                 |                         | Y              |                                         |
| Crade Letre driv<br>Crade Letre driv<br>Cechelon<br>Indice brut et majous<br>du classement<br>Temps de travai<br>Hebdomadaire Menseel Annuel Période<br>n mn h mn h mn h mn<br>Commentaires<br>Envoi vers GED Parcourc. Aucun fichier selectionné.                                                                                                    | Cadre d'emploi                                    | Votre choix                |                                 |                         | Y              |                                         |
| Indice brut et majori         Indice brut et majori         de dassement         Temps de travail         Hebdom edaire         Menskel         Annuel         Période         Commentaires         Envoi vers GED         Parcourt.         Aucun fichier sélectionné.                                                                                                    | Grade                                             | Vetro choix                |                                 |                         | <b>V</b>       |                                         |
| Indice brut et möjver<br>du classement<br>Temps de travail<br>Commentaires<br>Envoi vers GED Parcourt. Aucun fichier sélectionné.                                                                                                    | Echelon                                           | <b></b>                    |                                 |                         |                |                                         |
| Temps de travai     Hebdom édaire     Menstel     Annuel     Période       nmn     h     mn     h     mn       Commentaires                                                                                                    | Indice brut et majoré<br>du classement            |                            |                                 |                         |                |                                         |
| Commentaires Envoi vers GED Parcourt Aucun fichier sélectionné.                                                                                                    | Temps de travail                                  | Hebdoma daire              |                                 | Annuel h mn             | Période<br>hmn | l i i i i i i i i i i i i i i i i i i i |
| Envoi vers GED Parcourt Aucun fichier sélectionné.                                                                                                    | Commentaires                                      |                            |                                 |                         |                |                                         |
|                                                                                                    | Envoi vers GED Parcourk Aucun fichier sélectionne | éRetour                    | Valider                         |                         |                | v                                       |

## 7) Une nouvelle page s'ouvre, <u>complétez les champs</u> relatifs au contrat :

Pour la durée, n'oubliez pas de cliquer sur « calcul » pour qu'il se fasse automatiquement.

Lorsque vous renseignez le champs « Filière », il faut attendre quelques secondes avant de passer au champ suivant « Cadre d'emploi » ou utiliser la touche tabulation.

Vous êtes obligé de choisir un « Echelon », AGIRHE complète alors automatiquement les indices relevant de l'échelle du grade et de l'échelon choisis.

**A noter :** si l'autorité décide d'attribuer à l'agent des indices de rémunération qui ne correspondent pas aux indices d'un échelon de l'échelle du grade de recrutement, <u>il n'est pas possible de forcer les indices</u>, vous devrez donc choisir un échelon « fictif » et directement mettre à jour les bons indices de rémunération dans le contrat.

Une fois tous les champs complétés, cliquez sur « Valider ».

8) Imprimer le contrat

La validation étant faite, le déroulement de carrière de l'agent fait désormais apparaître 2 lignes violettes :

| etour à la liste des a                         | agents                                                                                                    |                                                                 |                |                  |                                                                   |                                                                        |
|------------------------------------------------|----------------------------------------------------------------------------------------------------|-----------------------------------------------------------------|----------------|------------------|-------------------------------------------------------------------|------------------------------------------------------------------------|
|                                                | Identité                                                                                                    |                                                                 | Carrière       |                  |                                                                   | Evaluation                                                             |
|                                                |                                                                                                    |                                                                 | Modé           | ale : asficheag  | ient.doc 🛛 🖌 In                                                   | nprimer                                                                |
| tuation adminis                                | trative actuelle                                                                                                    |                                                                 |                |                  |                                                                   |                                                                        |
| emps de travail                                |                                                                                                    |                                                                 |                |                  |                                                                   |                                                                        |
| èroulement de c                                | arrière                                                                                                    |                                                                 |                |                  |                                                                   |                                                                        |
| Ajouter un acte                                |                                                                                                    | Ajo                                                             | uter une carri | ere              | Sans les absen                                                    | nces                                                                   |
|                                                |                                                                                                    | 0                                                               |                |                  |                                                                   |                                                                        |
| Date 📀                                         | Arrêté 🤇                                                                                                    | Grade                                                           | 📀 Ecl          | DHS 📀            | Collectivité                                                      | ٢                                                                      |
|                                                |                                                                                                    | adioint administratif territorial                               |                |                  |                                                                   |                                                                        |
| 31/12/2021                                     | Fin de contrat                                                                                                    | contractuel                                                     | 07(0           | 1 3500           | ZCOMMUNETEST - Commune                                            | Supp. Imprime                                                          |
| 31/12/2021<br>24/11/2021                       | Fin de contrat<br>A.3-1 : CDD Remplacement<br>temporaire d'un fonctionnaire ou<br>d'un contractuel                     | contractuel<br>adjoint administratif territorial<br>contractuel | 07(C           | 1 3500<br>1 3500 | ZCOMMUNETEST - Commune                                            | Supp. Imprime                                                          |
| 31/12/2021<br>24/11/2021<br>Enregistrements st | Fin de contrat<br>A.3-1 : CDD Remplacement<br>temporaire d'un fonctionnaire ou<br>d'un contractuel<br>ur la page: 10 V | contractuel<br>adjoint administratif territorial<br>contractuel | 07(c           | 1 3500           | ZCOMMUNETEST - Commune<br>ZCOMMUNETEST - Commune<br>Enregistremen | Supp. Imprime<br>Supp. Imprime<br>hts: 1 jusqu'à 2 de 2 - Pages: 📧 🔇 1 |

Vous pouvez télécharger le contrat pré-renseigné au vu des éléments que vous avez précédemment complétés en cliquant sur « imprime » pour le mettre en signature.

Aussi longtemps que les lignes sont violettes, vous pouvez retourner sur l'acte et corriger, le cas échéant, une erreur (date, échelon, temps de travail ...).

Vous pouvez également supprimer l'acte à l'aide du bouton « Supp. », ce sera notamment le cas lorsque vous aurez commis une erreur sur le type de contrat, vous devrez alors recommencer la saisine (vous reprendrez alors la présente procédure au point 3) ci-dessus).

**A noter :** la « Fin de contrat » se crée automatiquement après validation de l'acte de recrutement. En cliquant sur « Imprime » un certificat de travail, ainsi qu'un reçu pour solde de tout compte sont disponibles.

<u>Une fois que vous aurez adressé à votre conseillère carrière le contrat définitif, il sera validé et les lignes passeront en bleus-gris ou vert</u>.

| 24605 CDD Test adj       | joint administratif territorial c                                                | ontractuel ZCOMMUNETES                         | T - Com   | mune (6    | 01396)    | DHS :3500    |                                        |  |
|--------------------------|----------------------------------------------------------------------------------|------------------------------------------------|-----------|------------|-----------|--------------|----------------------------------------|--|
| Retour à la liste des ag | gents                                                                            |                                                |           |            |           |              |                                        |  |
|                          | Identité                                                                         |                                                | Carrière  |            |           |              | Evaluation                             |  |
|                          |                                                                                  |                                                |           | Modèle :   | asficheag | gent.doc     |                                        |  |
| Situation administra     | ative actuelle                                                                   |                                                |           |            |           |              |                                        |  |
| Temps de travail         |                                                                                  |                                                |           |            |           |              |                                        |  |
| Déroulement de car       | rrière                                                                           |                                                |           |            |           |              |                                        |  |
| Ajouter un acte          |                                                                                  | Ajo                                            | outer une | e carrière | )         | 📝 Sar        | ns les absences                        |  |
|                          |                                                                                  | 0                                              |           |            |           |              |                                        |  |
| Date 📀                   | Arrêté 📀                                                                         | Grade                                          | ٢         | Ecl📀       | DHS 📀     | Collectivité | ٢                                      |  |
| 31/12/2021               | Fin de contrat                                                                   | adjoint administratif territori<br>contractuel | ial       | 07(C1      | 3500      | ZCOMMUNETEST | - Commune                              |  |
| 24/11/2021               | A.3-1 : CDD Remplacement<br>temporaire d'un fonctionnaire ou<br>d'un contractuel | adjoint administratif territori<br>contractuel | ial       | 07(C1      | 3500      | ZCOMMUNETEST | - Commune                              |  |
| Enregistrements su       | ir la page: 10 💙                                                                 |                                                |           |            |           | Enre         | gistrements: 1 jusqu'à 2 de 2 - Pages: |  |
| Prochaines évolutio      | ons de carrière                                                                  |                                                |           |            |           |              |                                        |  |

Dès lors, vous n'aurez plus la possibilité d'apporter des modifications aux actes que vous aurez initialement créés. Vous pourrez néanmoins ajouter des nouveaux actes (comme un renouvellement de contrat voir ci-dessous).

Rappel : L'état de validation des contrats est matérialisé par différentes couleurs :

- bleu-gris : contrat saisi ou validé par le service carrières
- vert : acte saisi ou validé par le service carrières mais dont la date d'effet est dans le futur
- **violet** : contrat saisi par la collectivité en attente de validation par le service carrières. Tant que le service carrières n'a pas reçu et validé un contrat saisi par la collectivité, il reste en violet et cela bloque la saisie de tout nouvel acte.
- 9) <u>Renouveler le contrat d'un agent</u>

Au terme du contrat d'un agent, vous aurez la possibilité de prendre un acte de renouvellement en créant un nouveau contrat.

Pour ce faire, vous devrez comme au début de la 2<sup>ème</sup> étape :

- Cliquez sur l'agent concerné,
- Cliquez sur le bandeau « Déroulement de carrière »,
- Cliquez sur le bouton « Ajouter un acte »

| Agent *                 | 🔹 🏛 Collectivité 👻 📽 Instanc                                                     | es 🔹 🖹 Documents 👻                               |              |          |                                                  |  |
|-------------------------|----------------------------------------------------------------------------------|--------------------------------------------------|--------------|----------|--------------------------------------------------|--|
|                         |                                                                                  |                                                  |              |          |                                                  |  |
| C24605 CDD Test ac      | ljoint administratif (erritorial co                                              | ntractuel ZCOMMUNETEST - C                       | ommune (6    | 01396)   | DHS :3500                                        |  |
| Retour à la liste des a | igents                                                                           |                                                  |              |          |                                                  |  |
| 6                       | Identité                                                                         | Carr                                             | ière         |          | Evaluation                                       |  |
|                         |                                                                                  |                                                  | Modèle :     | asfichea | gent.doc V Imprimer                              |  |
| Situation administr     | ative actuelle                                                                   |                                                  |              |          |                                                  |  |
| Temps de travail        |                                                                                  |                                                  |              |          |                                                  |  |
| Déroulem de ca          | rrière                                                                           |                                                  |              |          |                                                  |  |
| Ajouter un acte         |                                                                                  | Ajouter                                          | une carrière | )        | Sans les absences                                |  |
| Date 🗢                  | Arrêté 📀                                                                         | Grade                                            | Ecl🗇         | DHS 😂    | Collectivité 📀                                   |  |
| 31/12/2021              | Fin de contrat                                                                   | adjoint administratif territorial<br>contractuel | 07(C1        | 3500     | ZCOMMUNETEST - Commune                           |  |
| 24/11/2021              | A.3-1 : CDD Remplacement<br>temporaire d'un fonctionnaire ou<br>d'un contractuel | adjoint administratif territorial contractuel    | 07(C1        | 3500     | ZCOMMUNETEST - Commune                           |  |
| Enregistrements se      | ur la page: 10 Y                                                                 |                                                  |              |          | Enregistrements: 1 jusqu'à 2 de 2 - Pages: 📧 🔍 1 |  |
| Prochaines évolution    | ons de carrière                                                                  |                                                  |              |          |                                                  |  |

- Dans « type d'arrêté », sélectionnez la rubrique « recrutement »

| Agent • 🏛                           | Collectivité 🗸 🤷 Instances 🛪 🖹       | Documents •                     |           |            |
|-------------------------------------|--------------------------------------|---------------------------------|-----------|------------|
|                                     |                                      |                                 |           |            |
| 24605 CDD Test adjoint              | administratif territorial contractue | ZCOMMUNETEST - Commune (601396) | DHS :3500 |            |
| Retour à la liste des agents<br>Ide | ntité                                | Carrière                        |           | Evaluation |
| Sélectionner le type et             | l'arrêté que vous souhaitez saisir   |                                 |           |            |
| Type d'arrêté                       |                                      |                                 | <u>^</u>  |            |
| Arreté                              | >                                    |                                 | ^         |            |
|                                     | Congés                               |                                 |           |            |
|                                     | Départ                               |                                 |           |            |
|                                     | Modalités d'exercice                 |                                 |           |            |
|                                     | Positions                            |                                 |           |            |
|                                     | Recrutement                          |                                 |           |            |
|                                     | Sanctions                            |                                 |           |            |
|                                     | Traitement                           |                                 | ~         |            |
|                                     |                                      |                                 |           |            |
|                                     |                                      |                                 |           |            |

**A noter :** les autres rubriques du menu déroulant (congés, départ ...) sont vides, vous ne pouvez donc saisir des actes qu'en sélectionnant la rubrique « recrutement ».

- <u>Sélectionnez</u>, dans le menu déroulant, <u>le type de contrat de l'agent</u>

| 😭 🛎 Agent 🐐 🗊                                          | Collectivité 👻 📽 Inst                                                                                                    | ances 👻 🖺 Doci                                                                                                    | uments •                                                                                                    |                                                                      |            |   |
|--------------------------------------------------------|----------------------------------------------------------------------------------------------------|----------------------------------------------------------------------------------------------------|----------------------------------------------------------------------------------------------------|----------------------------------------------------------------------|------------|---|
| C24605 CDD Test adjoin<br>Retour à la liste des agents | t administratif territorial                                                                                                    | contractuel 20                                                                                                    | OMMUNETEST - Commune (60139                                                                                                    | 6) DHS :3500                                                         |            |   |
| Ic                                                     | lentité                                                                                                    |                                                                                                    | Carrière                                                                                                    |                                                                      | Evaluation |   |
| Sélectionner le type o                                 | et l'arrêté que vous souh                                                                                                    | aitez saisir :                                                                                                    |                                                                                                    |                                                                      |            | ^ |
| Type d'arrêté                                          | Recrutement                                                                                                    |                                                                                                    |                                                                                                    | Y                                                                    |            |   |
| Arreté                                                 | Votre choix                                                                                                    |                                                                                                    |                                                                                                    | A.                                                                   |            |   |
|                                                        | A.3 1° : CDD Accroissem<br>A.3 2° : CDD Accroissem<br>A.3 2° : CDD Accroissem<br>A.3 2° : CDD Accroissem<br>A.3 2° : CDD emploi per<br>A.3 3 1° : CDD pas de c<br>A.3 3 1° : CDD pas de c<br>A.3 3 2° : CDI emploi p<br>A.3 3 2° : CDI emploi p<br>A.3 3 2° : CDI emploi p<br>A.3 3 3° : CDI emploi p<br>A.3 3 4° : CDI emploi p<br>A.3 3 4° : CDI emploi p<br>A.3 3 5° : CDI emploi g<br>A.3 3 5° : CDI emploi g<br>A.3 3 3° : CDI emploi g<br>A.3 3 3° : CDI emploi g<br>A.3 4° : CDI emploi g<br>A.3 4° : | ent temporaire d'a<br>ent saisonnier d'ac<br>ant ent temporaire d'u<br>nanent - vacance t<br>dre d'emplois susc<br>ermanent spécifiqu<br>ermanent spécifiqu<br>ermanent commu<br>ermanent (commu<br>ermanent -50% tei<br>ermanent -50% tei<br>gendant autre au<br>lépendants autre a<br>permanent (comm<br>handicapé (XR17) | tivité (XR31)<br>tivité (XR32)<br>n fonctionnaire ou d'un contractuel (XR<br>emporaire d'emploi (XR35)<br>ceptible d'assurer les fonctions (XR03)<br>iceptible d'assurer les fonctions (XR11)<br>ie (cat. A, B et C) (XR70)<br>e (cat. A, B et C) (XR70)<br>es - 1 000 habitants et group 15 00<br>mps complet (+1000 habitants) (XR77)<br>torité - 2000 habitants) (XR77)<br>torité - 2000 habe et group 10000 hab<br>autorité com -2000 hab ou group1000<br>nunes nouvelles) (XR75) | 34)<br>00 hab) (XR:<br>0 hab) (XR7<br>)<br>)<br>b (XR09)<br>0 (XR15) |            |   |

Choisissez « renouvellement de l'engagement »

| Agent 🔹 🏛 Collectivité 🕯              | 🔹 🕼 Instances 👻 🖺 Docu         | iments -                                |           |            |
|---------------------------------------|--------------------------------|-----------------------------------------|-----------|------------|
| C24605 CDD Test adjoint administratif | territorial contractuel - 20/  | MMUNETEST - Commune (601206)            | DHC -2500 |            |
| Retour à la liste des agents          |                                |                                         | 5300      |            |
| Identité                              |                                | Carrière                                |           | Evaluation |
| Sélectionner le type et l'arrêté que  | vous souhaitez saisir :        |                                         |           |            |
| Type d'arrêté Recrutement             |                                |                                         | Y         |            |
| Arreté A.3-1 : CDD Re                 | emplacement temporaire d'un fo | onctionnaire ou d'un contractuel (XR34) | Y         |            |
| (Votre choix                          |                                |                                         | •         |            |
| > Votre choix                         |                                |                                         | ^         |            |
| engagemen                             | tinitial                       |                                         |           |            |
| ► renouvellem                         | ent de l'engagement            |                                         | ×         |            |
|                                       |                                |                                         |           |            |
|                                       |                                |                                         |           |            |
|                                       |                                |                                         |           |            |
|                                       |                                |                                         |           |            |

- Puis cliquez sur « Valider »

- Comme dans la 2<sup>ème</sup> étape (voir point 7), une nouvelle page s'ouvre et vous devrez <u>complétez les champs</u> relatifs au nouveau contrat (dates, grade, échelon...), puis « Valider ».
- Vous pourrez ensuite télécharger le nouveau contrat ou retourner sur l'acte pour le modifier ou même le supprimer (comme lors de la 2<sup>ème</sup> étape voir point 8)

| 05 CDD Test ad        | dioint administratif territorial co                                              | optractual ZCOMMUNETEST - Co                     | mmune (6    | 01396)    | DHS -3500                                        |
|-----------------------|----------------------------------------------------------------------------------|--------------------------------------------------|-------------|-----------|--------------------------------------------------|
| tour à la liste des a | agents                                                                           |                                                  |             | 013-0)    |                                                  |
|                       | Identité                                                                         | Carriè                                           | re          |           | Evaluation                                       |
|                       |                                                                                  |                                                  | Modèle      | asficheag | gent.doc Y Imprimer                              |
| tuation administr     | rative actuelle                                                                  |                                                  |             |           |                                                  |
| mps de travail        |                                                                                  |                                                  |             |           |                                                  |
| éroulement de ca      | rrière                                                                           |                                                  |             |           |                                                  |
| Ajouter un acte       |                                                                                  | Ajouter u                                        | ne carrière | )         | Sans les absences                                |
| Date 📀                | Arrêté 📀                                                                         | Grade 📀                                          | Ecl🗇        | DHS 🔶     | Collectivité 📀                                   |
| 14/01/2022            | Fin de contrat                                                                   | adjoint administratif territorial contractuel    | 07(C1       | 3500      | ZCOMMUNETEST - Commune Supp. Imprime             |
| 01/01/2022            | A.3-1 : DD Remplacement<br>temporaire d'un fonctionnaire ou<br>d'un contractuel  | adjoint administratif territorial contractuel    | 07(C1       | 3500      | ZCOMMUNETEST - Commune                           |
| 31/12/2021            | Fin de contrat                                                                   | adjoint administratif territorial<br>contractuel | 07(C1       | 3500      | ZCOMMUNETEST - Commune                           |
| 24/11/2021            | A.3-1 : CDD Remplacement<br>temporaire d'un fonctionnaire ou<br>d'un contractuel | adjoint administratif territorial contractuel    | 07(C1       | 3500      | ZCOMMUNETEST - Commune                           |
| Enregistrements su    | ur la page: 10 💙                                                                 |                                                  |             |           | Enregistrements: 1 jusqu'à 4 de 4 - Pages: 📧 🔿 🕥 |

Les actes resteront en violet tant que le service carrières du CDG n'aura pas validé <u>le contrat</u> <u>définitif, une fois transmis et validé les lignes passeront en bleus-gris ou vert</u>

A noter : une nouvelle « Fin de contrat » se crée automatiquement après validation de l'acte de recrutement.

La 1<sup>ère</sup> « fin de contrat » générée lors de la saisine du contrat initial apparait toujours mais n'a plus d'intérêt.